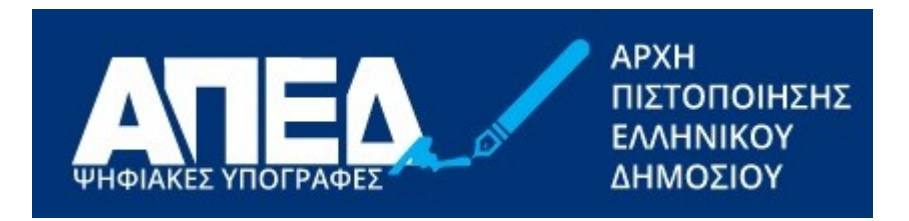

# Εγχειρίδιο ανάκλησης Εγκεκριμένου Πιστοποιητικού Ηλεκτρονικής Υπογραφής της ΑΠΕΔ

Έκδοση 1.2 Ημερομηνία 11/12/2024

© 2021-2024 Διεύθυνση Ηλεκτρονικής Διακυβέρνησης Τμήμα Υπηρεσιών Εμπιστοσύνης

# Ιστορικό εκδόσεων

| Ημερομηνία | Έκδοση | Μεταβολές                                              |  |
|------------|--------|--------------------------------------------------------|--|
| 17/1/2022  | 1.0    | Αρχικό έγγραφο                                         |  |
| 23/10/2024 | 1.1    | Οδηγίες για την περίπτωση μη λειτουργίας της εφαρμογής |  |
| 11/12/2024 | 1.2    | Αντικατάσταση όρου «ψηφιακό» με «εγκεκριμένο»          |  |

# ΠΕΡΙΕΧΟΜΕΝΑ

| Διαδικ | ασία Ανάκλησης Εγκεκριμένου Πιστοποιητικού                | 4 |
|--------|-----------------------------------------------------------|---|
| 1.     | Από τον ίδιο το χρήστη                                    | 4 |
| 2.     | Σε περίπτωση αλλαγής αριθμού κινητού                      | 5 |
| 3.     | Σε περίπτωση αδυναμίας λειτουργίας της εφαρμογής της ΑΠΕΔ | 7 |

## Διαδικασία Ανάκλησης Εγκεκριμένου Πιστοποιητικού

## 1. Από τον ίδιο το χρήστη

Ο χρήστης μπορεί να ανακαλέσει το ενεργό πιστοποιητικό από το λογαριασμό του πατώντας το κόκκινο κουμπί «Ανάκληση», συμπληρώνοντας τον οκταψήφιο κωδικό έκδοσης/ ανάκλησης, που έλαβε κατά τη διαδικασία έκδοσης του πιστοποιητικού, και επιλέγοντας και την αιτιολογία ανάκλησης.

| A https://services.aped.gov.gr/apedcitizen/main                                                                                                    | 80% 公                                                                                                    |
|----------------------------------------------------------------------------------------------------|----------------------------------------------------------------------------------------------------|
| ΨΗΦΙΑΚΈΣ ΥΠΟΓΡΑΦΈΣ                                                                                                    | ) govgr                                                                                                    |
| <ul> <li>Θ Ανακληση με χρήση προσωπικού κωδικού</li> <li>Ο Ανακληση με υποβολή αίτησης ανάκλησης στο gov.gr</li> </ul>                                                                                                    | amia 003 (0073) 🕞 Αποσύνδεση                                                                                                    |
| Συμπληρώστε τον προσωπικό κωδικό έκδοσης / ανάκλησης του ψηφιακού<br>πιστοποιητικού σας<br>Τα ψηφιακά πιστοποιητικ                                                                                                    |                                                                                                    |
| Ξεχάσατε τον προσωπικό κωδικό έκδοσης / ανακλησης του ψηφιακού πιστοποιητικού<br>σας; Πατήστε εδώ                                                                                                    | Προβολή Ανάκληση                                                                                                    |
| Ψηφιακής Υπογραφής<br>Αιτιολογία Ανάκλησης<br>Απώλεια/αδυναμία χρήσης του ιδιωτικού κλειδιού/ΕΔΔΥ/κωδικών πρόσβασης ·                                                                                                    | <b>()</b>                                                                                                    |
| Ανάκληση<br>Σε περίπτωση που επι<br>συμπληρώσετε τον πρ<br>από την Αρχή Πιστοποίησης Ελληνικού Δημοσίου (ΑΠΕΔ) κατά την έγκριση του αιτήματος έκδοσης του ψηφιακού<br>μπορείτε να υποβάλλετε αίτημα ανάκλησης του φηφιακού πιστοποιη τικού στην πόλη gov.gr και ακολούθως να στ<br>αίτοσης συπός ασφού μούτα παιτήσετε το κοιμπί Ανάκληση | ήσετε το κουμπί Ανάκληση και να<br>ε μέσω γραπτού μηνύματος (SMS)<br>η ποτοποιητικού σας. Εναλλακτικά,<br>ηπληρώσετε τον κωδικάριθμο της |
|                                                                                                    |                                                                                                    |
| © Copyright 2021 - Υπουργείο Ψηφιακής Διακυβέρνησης / Γ.Γ. Ψηφ. Διακυβέρνησης & Απλούστευσης<br>Διαδικασιών / Διεύθυνση Ηλεκτρονικής Διακυβέρνησης                                                                                                    | ΗΝΙΚΗ ΔΗΜΟΚΡΑΤΙΑ<br>ρνηση                                                                                                    |

Σε περίπτωση που ο χρήστης δεν θυμάται τον οκταψήφιο κωδικό έκδοσης/ ανάκλησης, μπορεί να κάνει υπενθύμιση πατώντας στον σύνδεσμο «Πατήστε εδώ» και δίνοντας τον ΑΦΜ και την ΗΜ Γέννησης.

Ο οκταψήφιος κωδικός θα αποσταλεί στο χρήστη με SMS.

| O A https://services.ape                                                                                            | d.gov.gr/apedcitizen/main                                                                                                    | 80% 1                                                                                                    |
|----------------------------------------------------------------------------------------------------|----------------------------------------------------------------------------------------------------|----------------------------------------------------------------------------------------------------|
|                                                                                                    | Υπενθύμιση προσωπικού κωδικού έκδοσης / ανάκλησης ψηφιακού<br>πιστοποιητικού                                                                                                    | govgr                                                                                                    |
|                                                                                                    | Παρακαλώ συμπληρώστε την ημερομηνία γέννησης και το ΑΦΜ σας:<br>*Ημερομηνία Γέννησης *ΑΦΜ                                                                                                    | υν οτα αραστικ                                                                                                    |
| Τα ψηφιακά πιστοποιητικ                                                                                             | Υπενθύμιση                                                                                                    |                                                                                                    |
| Τύπος Ψηφιακού Πιστοποιητικού                                                                                       | Ξεχάσατε τον προσωπικό κωδικό έκδοσης / ανακλησης του ψηφιακού πιστοποιητικού<br>σας; Πατήστε εδώ Πρα                                                                                                    | βολή Ανάκληση                                                                                                    |
| Ψηφιακής Υπογραφής                                                                                                  | Αιτιολογία Ανάκλησης<br>Απώλεια/αδυναμία χρήσης του ιδιωτικού κλειδιού/ΕΔΔΥ/κωδικών πρόσβασης                                                                                                    |                                                                                                    |
| Σε περίπτωση που επι<br>συμπληρώσετε τον πρ<br>από την Αρχή Πιστοπο<br>μπορείτε να υποβάλλε<br>αίτησης αυτής αφού π | Ανάκληση<br>ήσας Ελληνικού Δημοσίου (ΑΠΕΔ) κατά την έγκριση του αιτήματος έκδοσης του φηφιακού πια<br>τε αίτημα ανάκλησης του φηφιακού πιστοποιητικού στην πύλη gov.gr και ακολούθως να συμπλ<br>ρώτα πατήσετε το κουμπί Ανάκληση. | τε το κουμπί Ανάκληση και να<br>σω γραπτού μηνύματος (SMS)<br>τοποιητικού σας. Εναλλακτικά,<br>ηρώσετε τον κωδικάριθμο της |
| © Copyright 2021 - Υπουργείο Ψηφιακής<br>Διαδικασιών / Διεύθυνση Ηλεκτρονικής                                       | Διακυβέρνησης / Γ.Γ. Ψηφ. Διακυβέρνησης & Απλούστευσης<br>Διακυβέρνησης Κυβέρνησης                                                                                                    | кн анмократіа<br><sup>311</sup>                                                                                            |

# 2. Σε περίπτωση αλλαγής αριθμού κινητού

Σε περίπτωση που ο χρήστης άλλαξε αριθμό κινητού και δεν θυμάται τον οκταψήφιο κωδικό έκδοσης/ ανάκλησης, θα πρέπει να ακολουθήσει την παρακάτω διαδικασία:

 Ο χρήστης υποβάλλει <u>αίτηση-Υπεύθυνη Δήλωση</u> ανάκλησης εγκεκριμένου πιστοποιητικού ηλεκτρονικής υπογραφής από την Ενιαία Ψηφιακή Πύλη της Δημόσιας Διοίκησης (gov.gr)

| ΥΠΟΥΡΓΕΙ             | Ο ΨΗΦΙΑΚΗΣ ΔΙ | ΑΚΥΒΕΡΝΗΣΗ | Σ            |
|----------------------|---------------|------------|--------------|
| Γ.Γ. ΠΛΗΡΟΦΟΡΙΑΚΩΝ Σ | ΥΣΤΗΜΑΤΩΝ &   | ΨΗΦΙΑΚΗΣ Δ | ΙΑΚΥΒΕΡΝΗΣΗΣ |

|                                                                                         | Γ.Γ. ΠΛΗΡΟΦΟΡΙΑΚΩΝ ΣΥΣΤΗΜΑΤΩΝ & ΨΗΦΙΑΚΙ                                                                                                    |         |
|-----------------------------------------------------------------------------------------|----------------------------------------------------------------------------------------------------|---------|
| ΔΕΔΟΜ                                                                                   | ΕΝΩΝ                                                                                                    |         |
| ΕΙΔΟΣ Π<br>χρησιμο<br>υποκειμ<br>συμπερι                                                | ΙΡΟΣΩΠΙΚΩΝ ΔΕΔΟΜΕΝΩΝ: Η ΑΠΕΔ τηρεί αρχείο με τις πληροφορίες που<br>ποιούνται κατά την εγγραφή, την προμήθεια-προετοιμασία του<br>ιένου, την ταυτότητα και τα ειδικά χαρακτηριστικά που έχουν<br>ιληφθεί στο πιστοποιητικό.                                                                                                    |         |
| ΣΚΟΠΟΣ<br>επεξεργ<br>συμβουλ                                                            | Σ ΕΠΕΞΕΡΓΑΣΙΑΣ: Τα προσωπικά δεδομένα του συνδρομητή υπόκεινται σε<br>γασία για την έκδοση ψηφιακών πιστοποιητικών και για την παροχή<br>λευτικών υπηρεσιών προς τον συνδρομητή.                                                                                                    |         |
| ΧΡΟΝΙΚ<br>και των<br>όπως ατ<br>διατήρη<br>εγκεκρι                                      | Ο ΔΙΑΣΤΗΜΑ ΤΗΡΗΣΗΣ ΑΡΧΕΙΟΥ: Το αρχείο των ψηφιακών πιστοποιητικών<br>σχετικών εγγράφων τηρείται για χρονικό διάστημα τουλάχιστον 7 ετών ή<br>παιτείται για συμμόρφωση με τους ισχύοντες νόμους. Η περίοδος<br>ισης υπολογίζεται από την ημερομηνία λήξης ισχύος ή ανάκλησης του<br>μένου πιστοποιητικού.                                                                                                    |         |
| ΔΙΑΒΙΒΑ<br>περίπτω<br>διαβιβα                                                           | ΔΣΗ ΑΡΧΕΙΟΥ ΣΕ ΠΕΡΙΠΤΩΣΗ ΤΕΡΜΑΤΙΣΜΟΥ ΤΩΝ ΥΠΗΡΕΣΙΩΝ ΤΗΣ ΑΠΕΔ: Σε<br>ωση που η ΑΠΕΔ τερματίσει τις υπηρεσίες της, οι εν λόγω πληροφορίες θα<br>στούν σε κάποιο άλλο Εγκεκριμένο Πάροχο Υπηρεσιών Εμπιστοσύνης.                                                                                                    |         |
|                                                                                         |                                                                                                    |         |
| έχω διαβ<br>του βρίσ<br>epositor                                                        | 3άσει και αποδέχομαι τους όρους χρήσης πιστοποιητικού<br>κονται αναρτημένοι στο σύνδεσμο: <u>https://pki.aped.gov.gr/</u><br>[ <u>y</u>                                                                                                    | 7       |
| Εχω διαβ<br>που βρίσ<br>repositor<br>NAI<br>Ενημερώ                                     | Βάσει και αποδέχομαι τους όρους χρήσης πιστοποιητικού<br>σκονται αναρτημένοι στο σύνδεσμο: <u>https://pki.aped.gov.gr/</u><br>[ <u>γ</u><br>μθηκα για την επεξεργασία προσωπικών δεδομένων                                                                                                    | -       |
| Eχω διαβ<br>που βρίσ<br>repositor<br>ΝΑΙ<br>Ενημερώ<br>ΝΑΙ                              | 3ἀσει και αποδέχομαι τους όρους χρήσης πιστοποιητικού<br>κονται αναρτημένοι στο σύνδεσμο: <u>https://pki.aped.gov.gr/</u><br><u>ry</u><br>9θηκα για την επεξεργασία προσωπικών δεδομένων                                                                                                    | -]      |
| Εχω διαξ<br>που βρία<br>repositor<br>ΝΑΙ<br>Ενημερώ<br>ΝΑΙ<br>Εγγραφο                   | Βάσει και αποδέχομαι τους όρους χρήσης πιστοποιητικού<br>πονται αναρτημένοι στο σύνδεσμο: <u>https://pki.aped.gov.gr/</u><br>(γ<br>ρθηκα για την επεξεργασία προσωπικών δεδομένων                                                                                                    | -       |
| Εχω διαξ<br>που βρία<br>repositor<br>ΝΑΙ<br>Ενημερώ<br>ΝΑΙ<br>Εγγραφο<br>Ασ             | Βάσει και αποδέχομαι τους όρους χρήσης πιστοποιητικού<br>σκονται αναρτημένοι στο σύνδεσμο: <u>https://pki.aped.gov.gr/</u><br>[ <u>γ</u><br>θθηκα για την επεξεργασία προσωπικών δεδομένων<br>ο ταυτοποίησης<br>τυνομική Ταυτότητα                                                                                                    | -]      |
| Εχω διαξ<br>που βρία<br>repositor<br>ΝΑΙ<br>Ενημερώ<br>ΝΑΙ<br>Εγγραφο<br>Δστ<br>Στρ     | Βάσει και αποδέχομαι τους όρους χρήσης πιστοποιητικού<br>πκονται αναρτημένοι στο σύνδεσμο: <u>https://pki.aped.gov.gr/</u><br>[ <u>γ</u><br>Φθηκα για την επεξεργασία προσωπικών δεδομένων<br>ταυτοποίησης<br>τυνομική Ταυτότητα<br>ρατιωτική Ταυτότητα                                                                                                    | -       |
| Εχω διαξ<br>που βρίσ<br>repositor<br>ΝΑΙ<br>Ενημερώ<br>ΝΑΙ<br>Εγγραφο<br>Δια            | Βάσει και αποδέχομαι τους όρους χρήσης πιστοποιητικού<br>πκονται αναρτημένοι στο σύνδεσμο: <u>https://pki.aped.gov.gr/</u><br>(Υ<br>Φθηκα για την επεξεργασία προσωπικών δεδομένων<br>ταυτοποίησης<br>τυνομική Ταυτότητα<br>ρατιωτική Ταυτότητα                                                                                                    | -]      |
| Εχω διαξ<br>που βρία<br>repositor<br>ΝΑΙ<br>Ενημερώ<br>ΝΑΙ<br>Εγγραφο<br>Δια<br>Αριθμός | Βάσει και αποδέχομαι τους όρους χρήσης πιστοποιητικού<br>σκονται αναρτημένοι στο σύνδεσμο: <u>https://pki.aped.gov.gr/</u><br>γ<br>Φθηκα για την επεξεργασία προσωπικών δεδομένων<br>ν <b>ταυτοποίησης</b><br>τυνομική Ταυτότητα<br>αβατήριο<br><b>εγγράφου ταυτοποίησης</b>                                                                                                    | -]      |
|                                                                                         | Βάσει και αποδέχομαι τους όρους χρήσης πιστοποιητικού<br>σκονται αναρτημένοι στο σύνδεσμο: <u>https://pki.aped.gov.gr</u> /<br>(χ<br>νθηκα για την επεξεργασία προσωπικών δεδομένων<br>σ <b>ταυτοποίησης</b><br>τυνομική Ταυτότητα<br>αβατήριο<br>εγγράφου ταυτοποίησης<br>ομική/ Στρατιωτική Ταυτότητα που εκδόθηκε από Ελληνική Αρχι<br>οιήστε ΕΛΛΗΝΙΚΟΥΣ χαρακτήρες, για Διαβατήριο από<br>ιοτε Αρχή χρησιμοποιήστε ΛΑΤΙΝΙΚΟΥΣ χαρακτήρες | -]<br>] |

 Ο χρήστης υποβάλλει αίτηση στην ΑΠΕΔ. Συμπληρώνει των κωδικάριθμο της αίτησης που υπέβαλλε στο gov.gr και επιλέγει και την αιτιολογία για την οποία επιθυμεί την ανάκληση του εγκεκριμένου πιστοποιητικού του.

| O A https://services.apec                                                                                                 | l.gov.gr/apedcitizen/main                                                                                                    | 80% 🟠                                                                                                    |
|----------------------------------------------------------------------------------------------------|----------------------------------------------------------------------------------------------------|----------------------------------------------------------------------------------------------------|
|                                                                                                    | Ανάκληση Ψηφιακού Πιστοποιητικού                                                                                                    | ) govgr                                                                                                    |
|                                                                                                    | ○ Ανακληση με χρήση προσωπικού κωδικού<br>⑧ Ανακληση με υποβολή αίτησης ανάκλησης στο gov.gr                                                                                                    | (ermis_23148977) 💽 Αποσύνδεση                                                                                                    |
| Τα ψηφιακά πιστοποιητικ                                                                                                   | Συμπληρώστε τον κωδικάριθμο της αίτησης ανάκλησης του ψηφιακού<br>πιστοποιητικού που υποβάλλατε στην πύλη gov.gr                                                                                                    |                                                                                                    |
| Τύπος Ψηφιακού Πιστοποιητικού                                                                                             | Αιτιολογία Ανάκλησης<br>Απώλεια/αδυναμία χρήσης του ιδιωτικού κλειδιού/ΕΔΔΥ/κωδικών πρόσβασης                                                                                                    | Προβολή Ανάκληση                                                                                                    |
| Ψηφιακής Υπογραφής                                                                                                    | Αττώλεια/αδυναμία χρήσης του ιδιωτικού κλειδιού/ΕΔΔΥ/κωδικών ττρόσβασης<br>Ύτταρξη ενδείξεων για πιθανή έκθεση σε κίνδυνο του ιδιωτικού κλειδιού/ΕΔΔΥ/κωδικών πρόσ<br>Αλλαγή των στοιχείων του κατόχου (όνομα, επτώνυμο κλπ).<br>Αίτηση του κατόχου                                                                                                    | γβασης                                                                                                    |
| Σε περίπτωση που επιθ<br>συμπληρώσετε τον πρα<br>από την Αρχή Πιστοποία<br>μπορείτε να υποβάλλετ<br>αίτησης αυτής αφού πρ | υμείτε να προχωρήσετε σε ανάκληση του ψηφιακού πιστοποιητικού σας, θα πρέπει να πα<br>σωπικό σας κωδικό έκδοσης / ανάκλησης του ψηφιακού πιστοποιητικού τον οποίο λάβα<br>ησης Ελληνικού Δημοσίου (ΑΠΕΔ) κατά την έγκριση του αιτήματος έκδοσης του ψηφιακα<br>ε αίτημα ανάκλησης του ψηφιακού πιστοποιητικού στην πύλη gov.gr και ακολούθως να α<br>ώτα πατήσετε το κουμπί Ανάκληση. | ατήσετε το κουμπί Ανάκληση και να<br>ιτε μέσω γραπτού μηνύματος (SMS)<br>ού πιστοποιητικού σας. Εναλλακτικά,<br>συμπληρώσετε τον κωδικάριθμο της |

 Στη συνέχεια η αίτηση προωθείται στην Αρχή Εγγραφής για έγκριση. Η Αρχή Εγγραφής ελέγχει το αίτημα και προχωρά στην ανάκληση του εγκεκριμένου πιστοποιητικού. Ο χρήστης ενημερώνεται με SMS για την ανάκληση.

# 3. Σε περίπτωση αδυναμίας λειτουργίας της εφαρμογής της ΑΠΕΔ

Σε περίπτωση αδυναμίας λειτουργίας της εφαρμογής της ΑΠΕΔ (<u>https://services.aped.gov.gr/apedcitizen/login</u>), λόγω αιφνίδιου και απρόβλεπτου γεγονότος, ο ενδιαφερόμενος μπορεί να ακολουθήσει τα παρακάτω βήματα:

- α. Εκδίδει <u>αίτηση-Υπεύθυνη Δήλωση</u> ανάκλησης εγκεκριμένου πιστοποιητικού ηλεκτρονικής υπογραφής από την Ενιαία Ψηφιακή Πύλη της Δημόσιας Διοίκησης (gov.gr)
- β. Αποστέλλει την αίτηση-Υπεύθυνη Δήλωση μέσω ηλεκτρονικού ταχυδρομείου, στην ηλεκτρονική διεύθυνση <u>aped@mindigital.gr</u>, ή μέσω ταχυδρομείου στο Υπουργείο ψηφιακής Διακυβέρνησης/ΑΠΕΔ, Φραγκούδη 11 και Αλ. Πάντου 20, ΤΚ 17671 ΚΑΛΛΙΘΕΑ.